# Sistem electronic de achiziții

Ghid de utilizare pentru participant

# 1. Introducere

Pe site-ul de achizitii al Petrotel Lukoil puteti participa la 2 tipuri de licitatii :

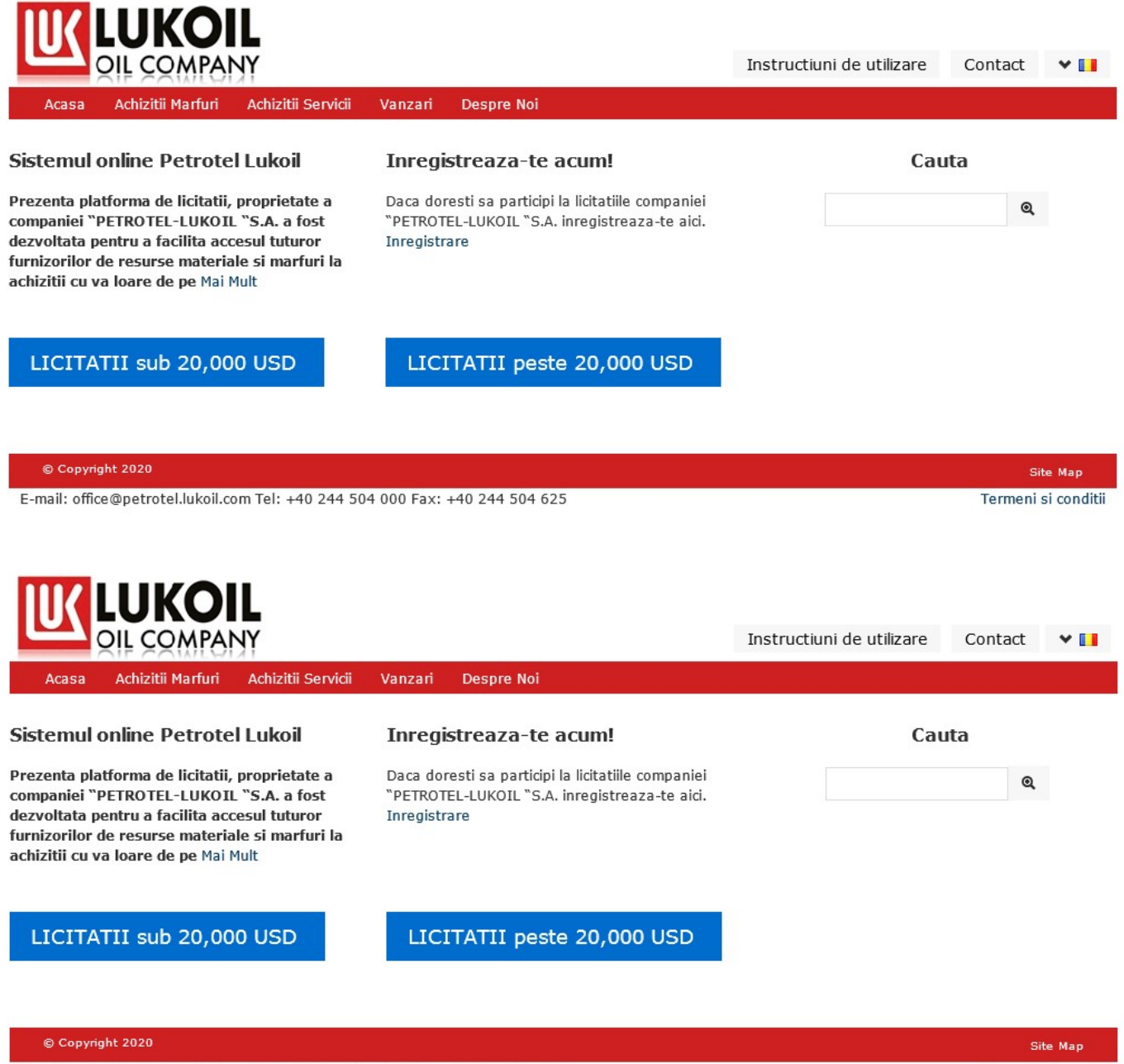

E-mail: office@petrotel.lukoil.com Tel: +40 244 504 000 Fax: +40 244 504 625

Termeni si conditii

#### b. Pagina Achizitii Marfuri/pentru licitatii mai mici de 20 mii USD

Afiseaza lista evenimentelor de achizitie de marfuri organizate de Petrotel Lukoil.

Puteti afla mai multe detalii pentru un eveniment dand click pe linkul cu numele evenimentului.

|             |                                                                                         | Instructium de utilizare            | Contact 👻 🚺 |        |                                        |
|-------------|-----------------------------------------------------------------------------------------|-------------------------------------|-------------|--------|----------------------------------------|
| ł           | casa Achizitii Marfuri Achizitii Servicii Vanz                                          | ari Despre Noi                      |             |        |                                        |
| <b>\c</b> h | izitii Marfuri                                                                          |                                     |             |        |                                        |
|             |                                                                                         |                                     |             | Cauta: |                                        |
| #           | Nume eveniment                                                                          | Grup                                | Castigator  |        | Urmatorul termen<br>limita             |
| 639         | Placute identificare instalatif de ridicat<br>08,12,2014 09:22                          | Materiale mecanice                  |             |        | Accepta invitatia:<br>12,12.2014 12:00 |
| 637         | .Filtru ulei CUNO pentru compresor 03K1- Inst<br>HB<br>05.12.2014 12:23                 | Piese de schimb<br>utilaje dinamice |             |        | Accepta invitatia:<br>09.12.2014 11:00 |
| 536         | Repair kit for mechanical seals for pumps<br>09GP10A,B and 09GP7A,B<br>05.12.2014 11:43 | Piese de schimb<br>utilaje dinamice |             |        | Accepta invitatia:<br>09:12.2014 11:00 |
| 135         | Curele trapezoidale antistatizate pentru<br>ventilatoare Sector I<br>05.12.2014 11:15   | Piese de schimb<br>utilaje dinamice |             |        | Accepta invitatia:<br>09,12,2014 11:00 |
| 534         | Scule pentru Directia Reparatii si Mentenanta<br>05.12.2014 10:54                       | Obiecte de inventar<br>(scule)      |             |        | Accepta invitatia:<br>09.12,2014.11:30 |
| 525         | Achivitie finizate                                                                      | Rechizite                           |             |        | lirifatie*                             |

## c. Pagina Achizitii Servicii

Afiseaza lista evenimentelor de achizitie de servicii organizate de Petrotel Lukoil.

|     | - QIL COMPANY                                       | Instructiuni de util | izare Contact 💙                |                     |
|-----|-----------------------------------------------------|----------------------|--------------------------------|---------------------|
| A   | casa Achizitii Marfuri Achizitii Servicii Vanzari   | Despre Noi           |                                |                     |
| ch  | izitii Servicii                                     |                      |                                |                     |
|     |                                                     |                      | Cauta:                         |                     |
|     | Numa augniment                                      | Crup                 | Castigator                     | Urmatorul termen    |
| *   | Rume eveniment                                      | Grup                 | Casugator                      | mmia                |
| 18  | Inlocuire cilindru completare treapta 1 compresor   | Investitii - lucrari |                                | Accepta invitatia:  |
|     | 03-K1A<br>25.11.2014 17:10                          | C+M                  |                                | 12.12.2014 17:00    |
| 17  | Inlocuire pompe cu piston 06-P17 si 06P18 cu        | Investitii - lucrari |                                | Accepta invitatia:  |
|     | pompe dozatoare- poz. 20                            | C+M                  |                                | 08.12.2014 17:00    |
|     | 25.11.2014 16:39                                    |                      |                                |                     |
| 595 | Lucrari de dezizolare rezervoare si vase            | Servicii Reparatii   | S.C. GLOBAL PETRO IZOCONSTRUCT | Evalueaza ofertele: |
|     | nefunctionale                                       |                      |                                |                     |
|     | 14.11.2014 10:49                                    |                      |                                |                     |
| 691 | Reparatii drumuri cu beton                          | Servicii Reparatii   |                                | Primire oferte:     |
|     | 11.11.2014 18:04                                    |                      |                                | 02.12.2014 17:00    |
| 590 | Calibrare si verificare metrologica in anul 2015 al | Servicii Reparatii   |                                | Licitatie:          |
|     | rezervoarelor                                       |                      |                                |                     |
|     | 11.11.2014 17:43                                    |                      |                                |                     |

## d. Pagina Vanzari

Afiseaza lista evenimentelor de vanzare organizate de Petrotel Lukoil (in curs de implementare).

| Achizitii Marfuri Achizitii Servicii Vanzari Despre Noi |                                                            |                                                                                             |
|---------------------------------------------------------|------------------------------------------------------------|---------------------------------------------------------------------------------------------|
| ri                                                      |                                                            |                                                                                             |
|                                                         | Cauta:                                                     |                                                                                             |
| Descriere                                               | Data Aparitie                                              | Status                                                                                      |
| vanzare deseu cabluri electrice                         | 04.07.2014 09:46                                           | Activ                                                                                       |
|                                                         | r <b>i</b><br>Descriere<br>vanzare deseu cabluri electrice | ri<br>Cauta:<br>Descriere Data Aparitie<br>vanzare deseu cabluri electrice 04.07.2014 09:46 |

e. Pagina Despre Noi

## f. Pagina Sumar (disponibila dupa logare)

Pagina Sumar prezintă o imagine de ansamblu a evenimentelor la care participati, aceastea fiind grupate în functie de etapa în care se afla.

|        | Evenimente in curs | 5                  | ~ * |      | Evenimente publicate | ~ |
|--------|--------------------|--------------------|-----|------|----------------------|---|
| est    |                    | 1/9/2014 12:00 AM  |     | test |                      |   |
| acord  | complet            |                    |     | То   | ate evenimentele     |   |
| chizit | ie pompe1          |                    |     |      |                      |   |
| chizit | ie samsung         |                    |     |      |                      |   |
| st 27  | 7.04-1             | 4/30/2013 12:00 AM |     |      |                      |   |
| oate   | e evenimentele     |                    |     |      |                      |   |
|        |                    |                    |     |      |                      |   |

#### 1. Sectiunea Evenimente publicate

Sunt prezentate evenimentele pentru care a fost transmisa invitatie de participare și la care nu ati confirmat sau declinat participarea.

| Evenimente nul               | alicate             |                               |                   |                                 |          |                                         |
|------------------------------|---------------------|-------------------------------|-------------------|---------------------------------|----------|-----------------------------------------|
| Evenimente put               | Jicate              |                               |                   |                                 |          |                                         |
| Toate evenimentele care aste | eapta confirmarea d | e participare din partea dvs. | vor fi afisate ai | ci.                             |          |                                         |
|                              |                     |                               |                   |                                 | Cauta:   |                                         |
|                              | # Num               | e eveniment                   | Un                | matorul termen limita           |          |                                         |
| Accepta/Refuza -             | 58 test<br>Orga     | nizator: Petrotel Lukoil      | Ter               | men limita de acceptare a invit | atiilor: | Incarca documente<br>Mesaje organizator |
|                              |                     |                               |                   |                                 |          |                                         |
| Copyright 2013               |                     |                               |                   |                                 |          | Site Man                                |
|                              |                     |                               |                   |                                 |          | Site Map                                |

Odată acceptata o invitatie, veți regăsi evenimentul in sectiunea "Evenimente in curs"; Invitatiile refuzate vor fi regasite in secțiunea "Evenimente inchise".

#### 2. Sectiunea Evenimente in curs

Prezinta evenimentele la care ati acceptat sa participati si sunt in desfasurare.

| Acas    | a Sumar          | Toate Evenimentele                                | Evenimente Publice     | Vanzari | Product Registration    |        |                    |
|---------|------------------|---------------------------------------------------|------------------------|---------|-------------------------|--------|--------------------|
| veni    | mente            | in curs                                           |                        |         |                         |        |                    |
|         |                  |                                                   |                        |         |                         | Cauta: |                    |
| s       | tare             | Nume eveniment                                    |                        | Urma    | torul termen limita     |        |                    |
| 81<br>d | In<br>esfasurare | test florina<br>Organizator : Petrotel            | Lukoil                 | Place   | oid:                    |        | Mesaje organizator |
| 5<br>d  | In<br>esfasurare | racord complet<br>Organizator : Petrotel          | Lukoil                 | Place I | bid: 5/13/2013 12:00 AM |        | Mesaje organizator |
| 4<br>d  | In<br>esfasurare | achizitie pompe1<br>Organizator : Petrotel        | Lukoil                 | Place I | oid: 5/10/2013 12:00 AM |        | Mesaje organizator |
| 5<br>d  | In<br>esfasurare | achizitie samsung<br>Organizator : Petrotel       | Lukoil                 | Place I | pid:                    |        | Mesaje organizator |
| 2<br>d  | In<br>esfasurare | test 27.04-1<br>Organizator : Petrotel            | Lukoil                 | Place I | bid: 4/30/2013 12:00 AM |        | Mesaje organizator |
| 0<br>d  | In<br>esfasurare | Lanterne antiex<br>Organizator : Petrotel         | Lukoil                 | Place I | bid: 4/26/2013 12:00 AM |        | Mesaje organizator |
| d       | In<br>esfasurare | achizitionare piese sch<br>Organizator : Petrotel | imb centrif.<br>Lukoil | Auctio  | n: 4/12/2013 3:00 PM    |        | Mesaje organizator |
| 3<br>d  | In<br>esfasurare | motorina<br>Organizator : Petrotel                | Lukoil                 | Place I | oid: 4/12/2013 12:00 AM |        | Mesaje organizator |

#### 3. Sectiunea Evenimente inchise

#### Sunt afisate evenimentele incheiate.

| Acasa | Sumar   | Toate Evenimentele Eveniment                       | e Publice Vanzari Product Registration |                    |
|-------|---------|----------------------------------------------------|----------------------------------------|--------------------|
| venin | nente i | nchise                                             |                                        |                    |
|       |         |                                                    |                                        | Cauta:             |
| Sta   | re      | Nume eveniment                                     | Urmatorul termen limita                |                    |
| 50 I  | nchis   | test<br>Organizator : Petrotel Lukoil              | Auction: 9/12/2013 5:00 PM             | Mesaje organizator |
| I     | nchis   | test 27.04-2<br>Organizator : Petrotel Lukoil      | Auction: 4/29/2013 2:00 PM             | Mesaje organizator |
| I     | nchis   | test 17.04-1<br>Organizator : Petrotel Lukoil      | Auction: 4/16/2013 2:30 PM             | Mesaje organizator |
| 5 I   | nchis   | Achizitie aditivi<br>Organizator : Petrotel Lukoil | Place bid: 4/12/2013 12:00 AM          | Mesaje organizator |

# g. Pagina Toate Evenimentele (disponibila dupa logare)

Afiseaza toate evenimentele la care ati luat parte indiferent de statusul lor (in desfasurare, inchise sau neconfirmate inca).

| 1   | Acasa | Sumar     | Toate Evenimentele                    | Evenimente Publice                                        | Vanzari | Product Registration      |        |                    |
|-----|-------|-----------|---------------------------------------|-----------------------------------------------------------|---------|---------------------------|--------|--------------------|
| oa  | ate e | evenin    | nentele                               |                                                           |         |                           |        |                    |
|     |       |           |                                       |                                                           |         |                           | Cauta: |                    |
| *   | Stare | •         | Nume er                               | veniment                                                  | U       | rmatorul termen limita    |        |                    |
| 281 | In    | desfasura | re test<br>Organiza<br>Stare: Ac      | tor : Petrotel Lukoil<br>cepted                           | A       | uction: 1/9/2014 12:00 AM |        | Mesaje organizator |
| 50  | Inc   | his       | test<br>Organiza<br>Stare: Cl         | tor : Petrotel Lukoil<br>osed                             |         |                           |        | Mesaje organizator |
| 8   | Acc   | epta/Refi | uza 🔹 test<br>Organiza<br>Stare: Se   | tor : Petrotel Lukoil<br>ent to Supplier                  |         |                           |        | Mesaje organizator |
| 5   | In    | desfasura | re racord co<br>Organiza<br>Stare: Su | mplet<br>tor : Petrotel Lukoil<br>Ipp Replied with Offer  |         |                           |        | Mesaje organizator |
| i4  | In    | desfasura | re achizitie<br>Organiza<br>Stare: Su | pompe1<br>tor : Petrotel Lukoil<br>Ipp Replied with Offer |         |                           |        | Mesaje organizator |
| 15  | In    | desfasura | re achizitie<br>Organiza              | samsung<br>tor : Petrotel Lukoil                          |         |                           |        | Mesaje organizator |

## 3. Cum poti sa iti faci singur un cont de acces

Pentru a participa la evenimente aveți nevoie de un cont de acces . In cazul in care nu ati primit un email de invitati va puteți inregistra pe situl Petrotel Lukoil folosind linkul *Inregistrare* prezentat atat in sectiunea **Inregistreaza-te acum!** precum si in zona de **Logare** 

Nota:

#### Pentru a participa la achizitii mai mari de 20 mii USD contul de acces nu este necesar.

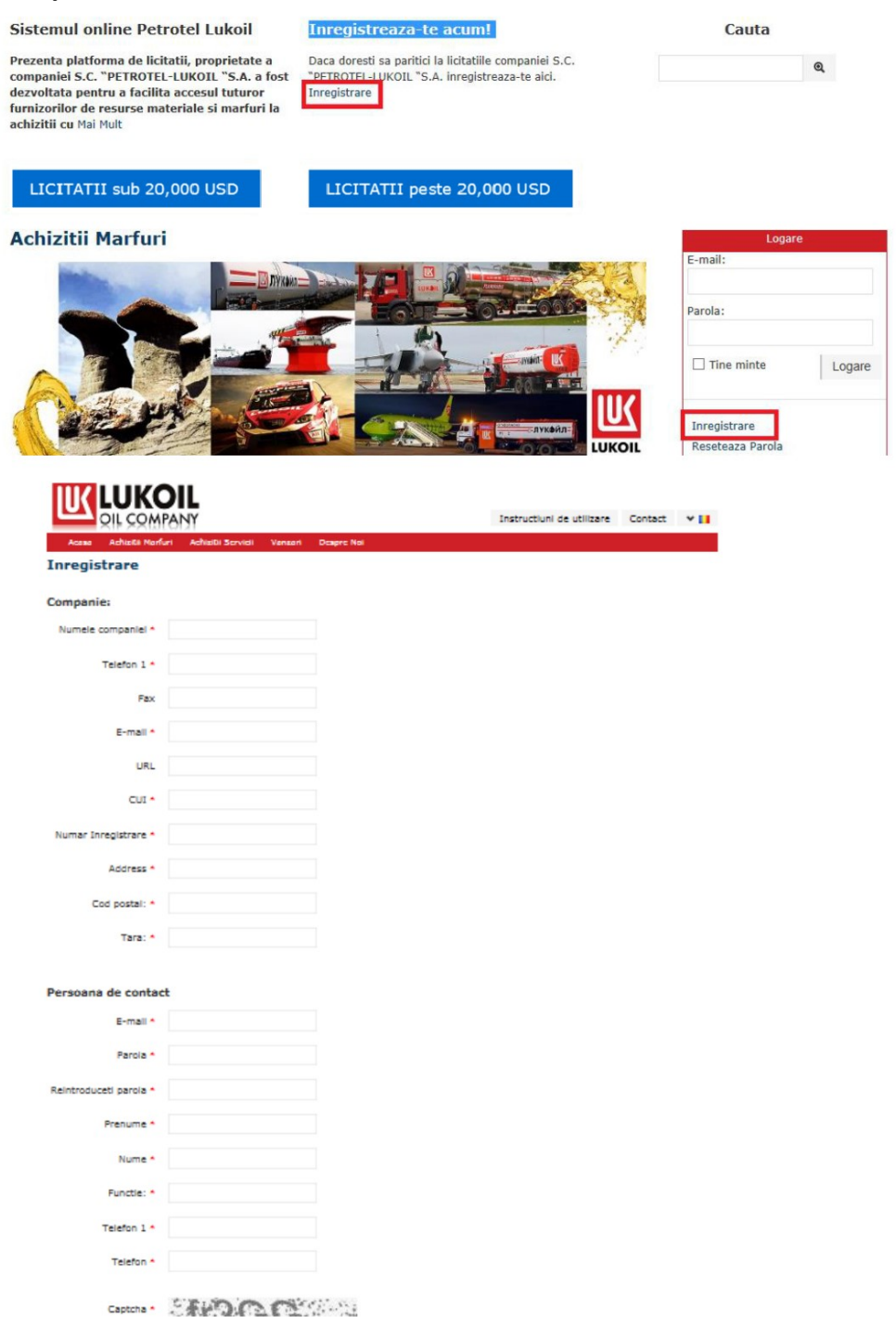

După inregistrarea datelor companiei pe care o reprezentati și a datelor personale veți primi un e-mail de confirmare a înregistrării. Urmati instructiunile din e-mail.

După confirmarea înregistrării va veți putea conecta pe site folosind utilizatorul și parola pe care le-ati definit la inregistrare.

Nota :

Daca primiti o cerere de participare la un eveniment de achizitie din partea organizatorului, nu mai este nevoie sa va creati cont de acces. Acesta este creat automat odata cu prima invitatie primita. Datele de conectare vor fi trimise prin email, la aceeasi adresa la care ati primit si invitatia de participare la eveniment.Implicit contul de portal creat automat in aceasta situatie are username si parola adresa dvs de email. Va puteti schimba parola oricand urmand instructiunile de mai jos:

#### Schimbare parola

Puteti oricand sa modificati parola! Pornind din sectiunea de Logare puteti alege ca sistemul sa genereze o parola noua (**Reseteaza parola**) sau puteti stabili dvs care este noua parola (**Schimbare parola**). In ambele situatii veti primi un email cu noua parola.

| Logare           |        |
|------------------|--------|
| E-mail:          |        |
| Parola:          |        |
| Tine minte       | Logare |
| Inregistrare     |        |
| Reseteaza Parola |        |
| Schimbare Parola |        |

## 4. Cum te loghezi

Nu poti participa la o licitatie sub 20 mii USD daca nu esti logat.

Zona de logare este disponbila in pagina Licitatiilor sub 20 mii USD.

#### Sistemul online Petrotel Lukoil

Prezenta platforma de licitatii, proprietate a companiei S.C. "PETROTEL-LUKOIL "S.A. a fost dezvoltata pentru a facilita accesul tuturor furnizorilor de resurse materiale si marfuri la achizitii cu Mai Mult Inregistreaza-te acum!

| Ca | uta |  |
|----|-----|--|
|    |     |  |

Q

LICITATII sub 20,000 USD

LICITATII peste 20,000 USD

Daca doresti sa paritici la licitatiile companiei S.C.

"PETROTEL-LUKOIL "S.A. inregistreaza-te aici.

#### Achizitii Marfuri

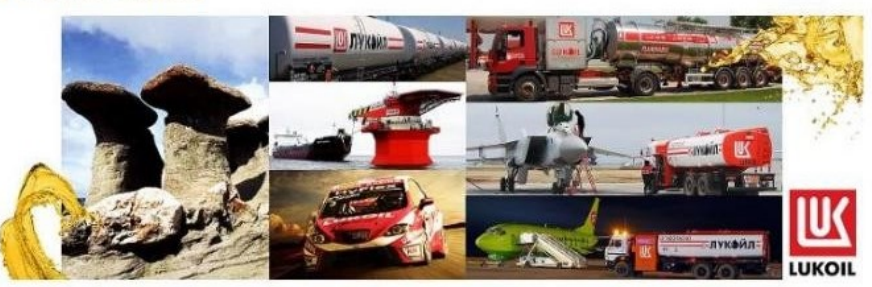

Inregistrare

Elacute identificare instalatii de ridicat
SC PETROTEL LUKOIL SA anunta licitatie deschisa pentru achizitia de

■ Repair kit for mechanical seals for pumps 09GP10A,B and 09GP7A,B

| Logare           | 8      |
|------------------|--------|
| E-mail:          |        |
| Parola:          |        |
|                  |        |
| Tine minte       | Logare |
|                  |        |
| Inregistrare     |        |
| Reseteaza Parola |        |
| Schimbare Parola |        |

# 5. Participarea la un eveniment sub 20 mii USD

Puteti participa la un eveniment de achizitie sub 20 mii USD in urmatoarele feluri:

#### a. Invitat de catre organizator

Invitatia de participare va este trimisa pe email. Odaca ce ati primit-o trebuie sa va folosind user name si parola si sa confirmati participarea la eveniment (vezi sectiunea

logati pe site-ul de achizitii Confirma participarea )

#### b. Inscriindu-te singur (daca nu ai primit deja invitatie de la organizator)

Daca vrei sa participi la un eveniment trebuie sa iti inregistrezi disponibilitatea urmind pasii de mai jos:

1. Alegeți evenimentul de interes din lista afișată in sectiunea *Evenimente publice* (click pe numele evenimentului)

| A  | icasa Su  | umar Toate     | Evenimentele      | Evenimente Pul | olice Vanzari   | Product Registration       |        |                            |
|----|-----------|----------------|-------------------|----------------|-----------------|----------------------------|--------|----------------------------|
| ch | izitii M  | <u>1arfuri</u> |                   |                |                 |                            |        |                            |
|    |           |                |                   |                |                 |                            | Cauta: |                            |
|    | Nume ev   | eniment        |                   | Gru            | p               | Castigator                 |        | Urmatorul termer<br>limita |
| 06 | Stingato  | are si acceso  | rii PSI ptr ob. S | Sist Acce      | sorii,          |                            |        | Accepta invitatia:         |
|    | tratare g | aze arse - In  | st Cracare        | cons           | umabile si      |                            |        | 11/24/2014 11:00           |
|    | 11/20/20: | 14 12:15 PM    |                   | sting          | atoare PSI      |                            |        | AM                         |
| 05 | Elemente  | e filtrante PA | LL pentru Inst    | Tail Gas Pies  | e de schimb     |                            |        | Accepta invitatia:         |
|    | 11/19/20: | 14 10:14 AM    |                   | utila          | je dinamice     |                            |        | 11/21/2014 11:00           |
|    |           |                |                   |                |                 |                            |        | AM                         |
| 04 | Repair ki | it for mechan  | ical seal for pu  | mps 09 Pies    | e de schimb     |                            |        | Accepta invitatia:         |
|    | GP9A,B    |                |                   | utila          | je dinamice     |                            |        | 11/21/2014 11:00           |
|    | 11/19/20: | 14 8:52 AM     |                   |                |                 |                            |        | AM                         |
| 97 | Coliere b | anda - Aria 1  | ,2,3 si 4         | Mate           | eriale mecanice |                            |        | Primire oferte:            |
|    | 11/17/20: | 14 9:20 AM     |                   |                |                 |                            |        | 11/21/2014 12:00           |
|    |           |                |                   |                |                 |                            |        | PM                         |
| 96 | Compusi   | si echipame    | nte Furmanite     |                |                 | Furmanite International Li | mited  | Accepta invitatia:         |
|    | 11/17/20: | 14 8:39 AM     |                   |                |                 |                            |        | 11/17/2014 12:00           |
|    |           |                |                   |                |                 |                            |        | 6.84                       |

**Notă**: Pentru a aplica la un eveniment trebuie sa fiți conectat cu utilizatorul dvs..Daca nu aveți un utilizator va puteti crea unul urmând indicatiile din capitolul 3.

2. Selectati butonul *Aplica*. Cererea dvs de participare este trimisa către organizator.Pina cand organizatorul va aproba participarea este afisat statusul "Pending Approval". Dupa ce organizatorul accepta participarea dvs. la eveniment starea se modifica in "Accepta/Refuza". Veți primi invitatia de participare pe email impreuna cu instrucțiunile de participare.

| Ľ                                      |                                          | MPANY                                                                                 |                                                                                |                                            |                                                                                               | Instructiuni de utilizare                                                                            | Contact 🛛 👻 🚺<br>orina Balaceanu              |
|----------------------------------------|------------------------------------------|---------------------------------------------------------------------------------------|--------------------------------------------------------------------------------|--------------------------------------------|-----------------------------------------------------------------------------------------------|----------------------------------------------------------------------------------------------------|-----------------------------------------------|
| Acasa                                  | Sumar                                    | Toate Evenimentele                                                                    | Evenimente Publice                                                             | Vanzari                                    | Product Registration                                                                          |                                                                                                    |                                               |
| Aplica                                 | Placut                                   | e identificare ins                                                                    | stalatii de ridicat                                                            | t                                          |                                                                                               |                                                                                                    |                                               |
| rganizator                             | : Petrotel I                             | Lukoil                                                                                |                                                                                |                                            | Urmatorul termen limita                                                                       | : O Accepta invitatia: 12/12                                                                         | /2014 12:00 PM                                |
| Sumar                                  |                                          |                                                                                       |                                                                                |                                            |                                                                                               |                                                                                                    | Documente                                     |
| Va rugam s                             | sa navigati pr                           | in taburi de la stinga la drea                                                        | apta. Ultimele doua sunt fol                                                   | osite pentru                               | mesaje si documente. Mai jos                                                                  | gasiti datele de contact ale organiza                                                                | torului.                                      |
| nformat                                | tii gener                                | ale                                                                                   |                                                                                |                                            |                                                                                               |                                                                                                    |                                               |
| lumar: DAIS                            | 5 -1024-05.                              | 12.2014                                                                               |                                                                                |                                            |                                                                                               |                                                                                                    |                                               |
| SC PETRO<br>Societății<br>la licitatie | OTEL LUKOI<br>e care dore<br>e este pana | L SA anunta licitatie des<br>sc sa participe la licitație<br>la: 12.12.2014, ora 12:1 | chisa pentru achizitia d<br>vor accepta invitatia p<br>00. Termenul final de d | e placute id<br>e website d<br>epunere a c | entificarea instalatii de rid<br>upa inregistrare/logare. Tr<br>fertelor de licitație de cătr | icat = 40 buc, conform docume<br>ermenul final de primire a accep<br>e Ofertanți: 12.12.2014.ora 12: | ntului anexat.<br>tului de participare<br>00. |
| 2 P.                                   |                                          |                                                                                       |                                                                                |                                            |                                                                                               |                                                                                                    |                                               |

#### Desfasurarea unui eveniment achizitie dupa ce ati primit invitatie de participare

#### a. Confirma participarea

Pentru a confirma participarea la un eveniment se deschide evenimentul pornind din sectiunea *Evenimente publicate* pe care o regasiti in pagina *Sumar*.

In ecranul evenimentului se Accepta invitatia folosind butonul Accepta.

Invitatia refuzata transforma evenimentul de achizitie in eveniment inchis, care nu mai este disponibil participantului.

| Acasa     | Sumar    | Toate Evenimentele | Evenimente Publice | Vanzari | Product Registration                           |           |        |
|-----------|----------|--------------------|--------------------|---------|------------------------------------------------|-----------|--------|
| Accepta/R | Refuza • | test               |                    |         |                                                |           |        |
| Accepta   |          |                    |                    |         |                                                |           |        |
| Refuza    |          | coil               |                    |         | Urmatorul termen limita : O Accepta invitatia: |           |        |
| Sumar     |          |                    |                    |         | 1                                              | Documente | Mesaje |

Dupa acceptarea invitatiei de participare, evenimentul va fi afisat in sectiunea **Evenimente în curs.** 

Acum puteti raspunde la intrebari, posta oferta comerciala, incarca documente.

## b. Raspunde la intrebari

După confirmarea participării la eveniment puteți trimite raspunsurile la chestionar selectand tabul Chestionar. Completati raspunsurile. Alegeți opțiunea "Salveaza rezultate intermediare" daca doriti sa revizuiti raspunsul inainte de a-l trimite sau opțiunea "Trimite" daca doriti sa trimiteți raspunsurile dvs organizatorului.

| Termene de    | plata si term    | iene de livrare           |                           |  |  |
|---------------|------------------|---------------------------|---------------------------|--|--|
| 1.01 Conditii | de livrare ( IN  | COTERMS 2012)             |                           |  |  |
|               |                  |                           |                           |  |  |
|               |                  |                           |                           |  |  |
| 1.02 Terment  | ul de plata este | e de 30 de zile de la liv | rare. Va rugam confirmati |  |  |
| O De aco      | ord              |                           |                           |  |  |
| O Reluz       |                  |                           |                           |  |  |
| 1.03 Alte com | nentarii         |                           |                           |  |  |
|               |                  |                           |                           |  |  |
|               |                  |                           |                           |  |  |
|               |                  |                           |                           |  |  |
|               |                  |                           |                           |  |  |
|               |                  |                           |                           |  |  |
|               |                  |                           |                           |  |  |

#### c. Plaseaza oferta financiara

Veti folosi tabul "Oferta financiara" pentru a depune oferta. Pentru a putea ajunge la pasul de introducere a pretului se va folosi butonul Plaseaza oferta .

| Produs                             | Unitate de<br>masura (UM) | Cantitate (UM) | Pretul ofertat (per<br>UM) | Valoare totala<br>ofertata | Stare<br>oferta |                                       |
|------------------------------------|---------------------------|----------------|----------------------------|----------------------------|-----------------|---------------------------------------|
| genda telefonica -cod PS<br>100262 | Buc                       | 1.00           | Euro                       | - Euro                     | Draft           | Plaseaza oferta<br>Refuza participare |

E-mail: office@petrotel.lukoil.com Tel: +40 244 504 000 Fax: +40 244 504 625

Imediat se va deschide un ecran ce permite introducerea prețului unitar împreună cu termenul de livrare pe care vi-l asumati pentru respectivul produs.

| Plaseaza oferta : Agen                    | da telefonica -cod PS 000262 | X                                                                                                    |
|-------------------------------------------|------------------------------|----------------------------------------------------------------------------------------------------|
| Unitate de masura (UM)<br>Cantitate (UM): | -Buc-<br>1                   |                                                                                                    |
| Pretul ofertat (per UM);                  | 0                            |                                                                                                    |
| Valozre totala ofertata:                  |                              |                                                                                                    |
| Termen livare (zite):                     |                              |                                                                                                    |
|                                           |                              | (<br>. Salar and a second second second second second second second second second second second second second second |
|                                           |                              | Plaseaza oferta                                                                                                    |

Pretul introdus de dvs va fi plasat numai dupa ce actionati butonul Plaseaza oferta.

Nu exista posibilitatea de revenire dupa ati plasat oferta, decat cu ajutorul organizatorului (vezi Nota urmatoare).

Oferta va fi exprimata in moneda stabilita de organizator (afisata în tabul de prezentare a achizitiei-Sumar).

Daca organizatorul stabileste limite in care trebuie sa sa incadreze pretul unitar acestea sunt afisate pe randul Qualification Price. Sistemul nu accepta oferte care nu se incadreaza in acest interval.

×

Plaseaza oferta : Ulei Imersie

Unitate de masura (UM): Flacon Cantitate (UM): 5 Qualification Price: 0 - 43.55

Valorile introduse vor fi afisate in ecranul din care ati pornit,Oferta comerciala, impreuna cu mesajul de confirmare a inregistrarii ofertei dvs.

| Oferta dvs. a f | ost plasata               |                |                         |                         |              |  |
|-----------------|---------------------------|----------------|-------------------------|-------------------------|--------------|--|
| Produs          | Unitate de<br>masura (UM) | Cantitate (UM) | Pretul ofertat (per UM) | Valoare totala ofertata | Stare oferta |  |
| Acetona         | Flacon                    | 10.00          | 6.50 EURO               | 65.00 EURO              | Bid Received |  |
| Ulei Imersie    | Flacon                    | 5.00           | 25.75 EURO              | 128.75 EURO             | Bid Received |  |

Refuza participarea la eveniment

#### Nota :

Odata cu introducerea preturilor nu uitati sa adaugati oferta financiara sub forma unui document scanat.Toate fisierele pe care doriti sa le trimiteti organizatorului se incarca folosind tabul Documente.

Daca oferta incarcata de dvs este gresita, puteti contacta organizatorul pentru a "redeschide" oferta in scopul corectarii ei.

Daca doriti sa renunțati sa mai participati la acest eveniment puteți selecta butonul *Refuza participarea la eveniment*.

#### d. Incarca documente

Existenta documentelor incarcate de organizatorul evenimentului este marcata cu un semnul **O** in tabul Documente.

| har 1 Oferta financiara Documente Mesaje |
|------------------------------------------|
|------------------------------------------|

In tabul *Documente*, din sectiunea *Fisiere incarcate de organizator* veti putea descărca fișierele încarcate de organizator (specificatii tehnice, instrucțiuni etc.) (click pe numele documentului afisat in coloana Download)

In plus este obligatoriu sa incarcati fișiere in cele 2 secțiuni: oferte financiare si ofertele tehnice(daca este cazul). Fișierele încărcate de dvs vor fi vizibile **numai organizatorului**.

Pentru a ajunge in fereastra de incarcare document folositi unul din butoanele **Incarca document** din sectiunea **Fisiere incarcate de dvs.** 

| Titlu Descriere:              | Data                  | Download                         |
|-------------------------------|-----------------------|----------------------------------|
| Ataşare fişler                | 3/12/2013 12:37<br>PM | Non-<br>Disclosure_Agreement.doc |
| isiere incarcate de dvs.      |                       |                                  |
| Ofertă Tehnică                |                       |                                  |
| Nu au fost incarcate fisiere. |                       |                                  |
| Incarca document              |                       |                                  |
| Ofertă Comercială             |                       |                                  |
| Nu au fost incarcate fisiere. |                       |                                  |
| Incarca document              |                       |                                  |
|                               |                       |                                  |
|                               |                       |                                  |

Ecranul afisat va permite incarcarea documentului precum si inegistratea numelui si descrierii acestuia.

| Incarca do  | cument          | ж  |
|-------------|-----------------|----|
| Document:   | //Browse        |    |
| Titlu:      |                 |    |
| Descriere:: |                 |    |
|             | Incarca documen | F) |

#### e. Comunicarea cu organizatorul evenimentului

Puteți trimite mesaje de clarificare sau intrebari către organizator folosind tabul Mesaje. Tot acolo sunt afisate și mesajele transmise de organizator .

Pentru a trimite un mesaj trebuie sa scrieti mesajul in zona libera sis a actionati butonul Trimite mesaj pentru ca mesajul scris sa fie transmis organizatorului.

| Acasa Sumar            | Toate Evenimentele  | Evenimente Publice | Vanzari | Product Registration                 |                         |        |
|------------------------|---------------------|--------------------|---------|--------------------------------------|-------------------------|--------|
| In desfasurare         | Test 12.03          |                    |         |                                      |                         |        |
| Organizator : Petrotel | Lukoil              |                    |         | Urmatorul termen limita : O Plaseaza | oferta: 3/19/2013 12:00 | АМ     |
| Sumar Chestion         | ar 1 Oferta financi | ara                |         |                                      | Documente               | Mesaje |
| Nu exis                | ta mesaje           |                    |         |                                      |                         |        |
|                        |                     |                    |         |                                      |                         |        |
|                        |                     |                    |         |                                      |                         |        |

## f. Participa la licitatia online

Dupa evaluare tehnica, in cazul în care sunteți invitat la o licitatie, veți primi înstiințare pe email. Pentru licitatia online nu trebuie inregistrati acceptul de participare.

In ecranul evenimentului, tabul Licitatie va fi afișat și va fi disponibil *cu o ora inainte de inceperea licitatie*. Veți gasi afisat timpul ramas pana la inceperea licitatiei.

In ora de dinainte de inceperea licitatie vor fi afisate produsele ce fac obiectul licitatiei fara a avea posibilitatea de a introduce preturi.

| Organizator : Petrotel Lukoll                       |                                    | Mrm                         | átorul termen limita i              | O Licitatie: 21.11                  | 2014 15:00                                      |
|-----------------------------------------------------|------------------------------------|-----------------------------|-------------------------------------|-------------------------------------|-------------------------------------------------|
| Sumar Chestionar 1 Oferta fina                      | nciara                             |                             |                                     |                                     | Documente Mesaje                                |
| Produs O<br>Executtă lucrarilăr de pregătire pentru | Unitate de<br>masura (UM) O<br>Bue | Cantitate (UM)<br>O<br>1:80 | Pretul ofertat<br>(per UM) O<br>RON | Valoare totala<br>ofertata O<br>RON |                                                 |
| Refuza participarea la eveniment                    |                                    |                             |                                     |                                     | Continues work of deformations in Cold Concrete |

Butonul de plaseaza oferta, desi este afisat, nu este activ decat la ora de incepere a licitatiei.

Puteți depune oferta dvs din momentul în care licitatia începe. Va fi afișat contorul timpului rămas.

| rganizator : Petrotel Lukoil |                             |                | Urmatorul termer        | n limita : O Licitatie: 12/1 | 0/2014 2:    | 00 PM       |
|------------------------------|-----------------------------|----------------|-------------------------|------------------------------|--------------|-------------|
| Sumar Chestionar 1           | Oferta financiara           | Licitatie      |                         |                              | Doci         | umente Mesa |
|                              |                             |                |                         |                              | 1            |             |
| Produs 🕢                     | Unitate de<br>masura (UM) 😧 | Cantitate (UM) | Pretul ofertat (per UM) | Valoare totala ofertata<br>Q | Pozitie<br>9 |             |

În timpul licitatiei va fi afișata poziția dvs raportată la ceilalți participanți. Puteți depune mai multe oferte succesiv pentru o mai bună clasare.

Licitatia se inchide la ora stabilita, butonul de plasare oferta devine inactiv, iar evenimentul se inchide automat.

#### Licitatie online cu oferta de calificare

Daca la ora de incepere a licitatiei tabul Licitatie nu este afisat trebuie sa introduceti o oferta de calificare.

Pentru acesta se procedeaza similare depunerii ofertei initiale (folosind tabul **Oferta comerciala**). Imediat dupa depunerea ofertei de calificare veti putea intra in licitatie (folosind tabul Licitatie).

## 6. Participarea la un eveniment peste 20 mii USD

Puteti vizualiza lista tuturor acestor evenimente din cadrul acestei grupe pornind din pagina de start si actionand butonul LICITATII peste 20,000 USD.

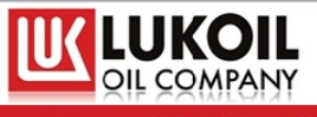

Cauta

Q

Acasa Achizitii Marfuri Achizitii Servicii Vanzari Despre Noi

#### Sistemul online Petrotel Lukoil

Prezenta platforma de licitatii, proprietate a companiei S.C. "PETROTEL-LUKOIL "S.A. a fost dezvoltata pentru a facilita accesul tuturor furnizorilor de resurse materiale si marfuri la achizitii cu Mai Mult

#### Inregistreaza-te acum!

Daca doresti sa paritici la licitatiile companiei S.C. "PETROTEL-LUKOIL "S.A. inregistreaza-te aici. Inregistrare

LICITATII sub 20,000 USD

LICITATII peste 20,000 USD

| © Copyright 2013                                                                                                    |                                                                                                    | Site Map |
|----------------------------------------------------------------------------------------------------|----------------------------------------------------------------------------------------------------|----------|
| E-mail: office@pa                                                                                                    |                                                                                                    |          |
|                                                                                                    | Instructiuni de utilizare Contact 🛩 🖬                                                                                                    |          |
| Acasa Achizitii Marfuri Achizitii Servicii Vanzari Despre Noi                                                                                                    |                                                                                                    |          |
| ICITATII peste 20,000 USD                                                                                                    |                                                                                                    |          |
| Instructiuni ofertant Cerere de participare                                                                                                    | Cauta:                                                                                                    |          |
| 545 Sigilii CF pentru sigilarea vagoanelor CF si a cisternelor. Va invitam sa parti<br>pentru sigilarea vagoanelor CF si a cisternelor, in vederea securitatii transp<br>Postat pe: 09.12.2014 16:20 | icipati la licitația deschisă, desfasurata in 2 etape pentru achizitie "Sigilii CF<br>ortului de produse petroliere din cadrul SC PETROTEL LUKOIL SA, pentru [] |          |
| Termen final pentru depunerea cererii:<br>19.12.2014 00:00                                                                                                    |                                                                                                    |          |
| Termen final pentru depunerea ofertei:<br>09.01.2015 14:00                                                                                                    |                                                                                                    |          |
| 544 Tronson coloana 302 C201 – virolele 3; 4; 5 si 6 (material inox). Va invitan<br>"Tronson coloana 302 C201 – virolele 3; 4; 5 si 6 (material inox) Reutilare<br>Postat pe: 09.12.2014 11:22       | n sa participati la licitația deschisă, desfasurata in 2 etape pentru achizitie<br>Tehnica 2014- 2015 – poz. 117". Beneficiar : S.C. PETROTEL []                |          |
| Termen final pentru depunerea cererii:<br>19.12.2014 00:00                                                                                                    |                                                                                                    |          |
| Termen final pentru depunerea ofertei:                                                                                                    |                                                                                                    |          |

Pentru a participa la un eveniment peste 20 mii USD trebuie sa urmati pasii:

- Selectati evenimentul la care doriti sa participati (click pe descrierea evenimentului)
- Identificarea cerintelor si a termenelor pe care trebuie sa le respectati-tabul Sumar

Tabul Sumar afiseaza informatii generale (descrierea evenimentului, datele de contact ale organizatorului, termenii de depunere a ofertelor, moneda in care trebuie exprimate ofertele, etc.)

| Organizator : Petrotel Lukoil                                                                                                    |
|----------------------------------------------------------------------------------------------------|
| Sumar                                                                                                    |
| Informatii generale                                                                                                    |
| Numar:                                                                                                    |
| Va invitam sa participati la licitada deschisă, desfasarata în 2 atape pentru adhătie "Sigilii CF pentru sigilareă vagoanelor (CF si a catemelor, în vederea<br>securitatii transportului de praduse petrollere din catrul SC. PETROTEL LUROIL SA, pentru anul 2015" Beneficiar : S.C. PETROTEL, LUROIL SA, amplasat în<br>Ploreal, str. Minai Bravu Nr.235, juil Arahova, Teleforne de contact: 0244/504,000, int. 3308; Responsabil contract: Negulescu Eugenia E-mail:<br>artelicitati gentretel Jukoil com, E-mail responsabil contract: anegulescu gentratel ukeli com Tel 0244/504000, int 3308; Responsabil contract: Aces |
| Eveniment                                                                                                    |
| Nume evenimenit: Sigilii SF pentru sigilarea yagoanslar CF al a sistemillor     Valuta: Euro                                                                                                    |
| <ul> <li>Termen final pentru depunerea cererii: 19.12.2014.00:00</li> <li>Termen final pentru depunerea ofertei: 09.01.2015 14:00</li> </ul>                                                                                                    |
|                                                                                                    |
| © Copyright 2013 Site Nap                                                                                                    |
| E-mail: office@petrotel.lukoil.com Tel: +40 244 \$04 000 Fax: ÷40 244 \$04 625                                                                                                    |

• Descarcarea documentelor publicate de organizator este disponibila folosind tabul Documente

| Titlu                       | Descriere: | Data             | Download                                                            |
|-----------------------------|------------|------------------|---------------------------------------------------------------------|
| taşare <mark>fişie</mark> r |            | 09.12.2014 16:21 | anunt ptr licitatie sigilii C<br>2015.docx                          |
| taşare fişier               |            | 09.12.2014 16:21 | cerere de participare<br>licitatie.doc                              |
| taşare fişier               |            | 09.12.2014 16:22 | date generale obiectul<br>licitatiei -sigilii CF- 2015-<br>trad.doc |

Transmiterea ofertei dvs si a altor documente se va face in afara platformei , conform instructiunilor organizatorului.

**Nota**: Puteti descarca fisierul reprezentand Instructiunile de ofertare si pe cel ce contine Cererea de participare si direct din ecranul ce contine lista licitatiilor peste 20 mii USD.

## 7. Setări personale

Veți putea personaliza contul dvs folosind optiunea Modificari Cont

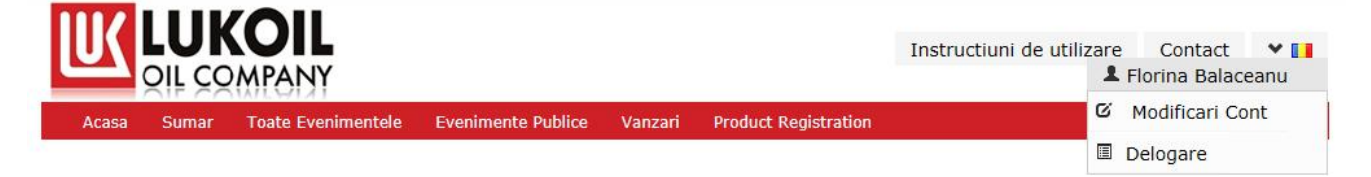

Veti putea seta ora folosita precum și limba preferata. Modificarile sunt inregistrate folosind butonul Save.

|           |       |                    |                       |         | Instruction de utilizare Contact 🍸 🚺<br>L Florina Balaceanu |  |
|-----------|-------|--------------------|-----------------------|---------|-------------------------------------------------------------|--|
| Acasa     | Sumar | Toate Evenimentele | Evenimente Publice    | Vanzari | Product Registration                                        |  |
| Profile   |       |                    |                       |         |                                                             |  |
| Timezone: |       | (GI                | (T+02:00) Albens, Buc | har 🗙   |                                                             |  |
| Language: |       | Eng                | glish                 | v       |                                                             |  |
| Save      |       |                    |                       |         |                                                             |  |

Tot aici va puteti schimba parola si puteti incarca documente generale legate de compania pe care o reprezentati.

| Parola *<br>Reintroduceti parola<br>Save |                        |  |                       |              |  |
|------------------------------------------|------------------------|--|-----------------------|--------------|--|
| Fisiere incarca<br>Incarca docume        | nte de dvs.            |  |                       |              |  |
| Titlu                                    | Descriere:             |  | Data                  | Download     |  |
| Certificat<br>constatator                | Certificat constatator |  | 5/23/2014 12:18<br>PM | DSC04977.JPG |  |